## How to Register for HomeToday Homebuyer Progam

## Step 1

- 1. First go to <u>www.mustardseedcdc.com</u> and click on to the HomeToday Seminars.
- 2. Click on to "Register Here"
- 3. If this is your first time signing up for seminar with MSDC click on to "Create Account" to the right
- 4. Complete all the questions and click again "Create Account"
- 5. You will receive an email requesting you to confirm your email by clicking the black box "Confirm your email" This will take you back to the beginning

## Step 2

- 6. Click on to the HomeToday Seminar
- 7. Then "Register Here"
- 8. Then Log In using your email and password click LogI
- 9. On this page you will need to select the Month, and the Day to take the seminar (Monday or Tuesday) This is what you will see:

|      |                                                     |                                                 | Welcome Mel Stokes |
|------|-----------------------------------------------------|-------------------------------------------------|--------------------|
| Home | Month View                                          | Account                                         | Logout             |
|      |                                                     |                                                 |                    |
|      | Choose Month to                                     | o View Seminars                                 |                    |
|      | April Ma                                            | ay June                                         |                    |
|      |                                                     |                                                 |                    |
|      | Mustard Seed Deve<br>Financial / Housing And Homebu | elopment Center<br>yer Counseling and Education |                    |
|      | Mustard Se                                          | eed Akron                                       |                    |
|      | Monday Zoo                                          | m 6:00 PM                                       |                    |
|      | April 2                                             | 2022                                            |                    |
|      | Vie                                                 | ew                                              |                    |

11. This is what you should see:

|         |                                                             |                                     |          | Welcome Mel Stokes                                    |  |
|---------|-------------------------------------------------------------|-------------------------------------|----------|-------------------------------------------------------|--|
|         | Home                                                        | Month View                          | Account  | Logout                                                |  |
| You are | viewing seminars facilitate                                 | ed by Mustard Seed Akron            |          | ThirdFederal<br>HomeToday                             |  |
| ~       | HomeToday Session 2 "Bud<br>April 11, 2022, 6:00 – 8:00 Pl  | lgeting" - Akron<br>M               |          | For Assistance<br>Registering<br>Call<br>234-260-2806 |  |
| ~       | HomeToday Session 3 "Plan<br>April 18, 2022, 6:00 – 8:00 P. | nning For Your Future" – Akron<br>M |          |                                                       |  |
| ~       | HomeToday Session 4 "Sho<br>April 25, 2022, 6:00 – 8:00 P   | pping For A Loan" – Akron<br>M      |          |                                                       |  |
|         |                                                             |                                     | Register |                                                       |  |

- 12. Then click "Register". Then "Finish" You will receive for each session you registered for a separate email that will provide the zoom information along with provide the seminar material for you to down load.
- Your Email will look like this: Click the "View Event Link and Details" Black bottom

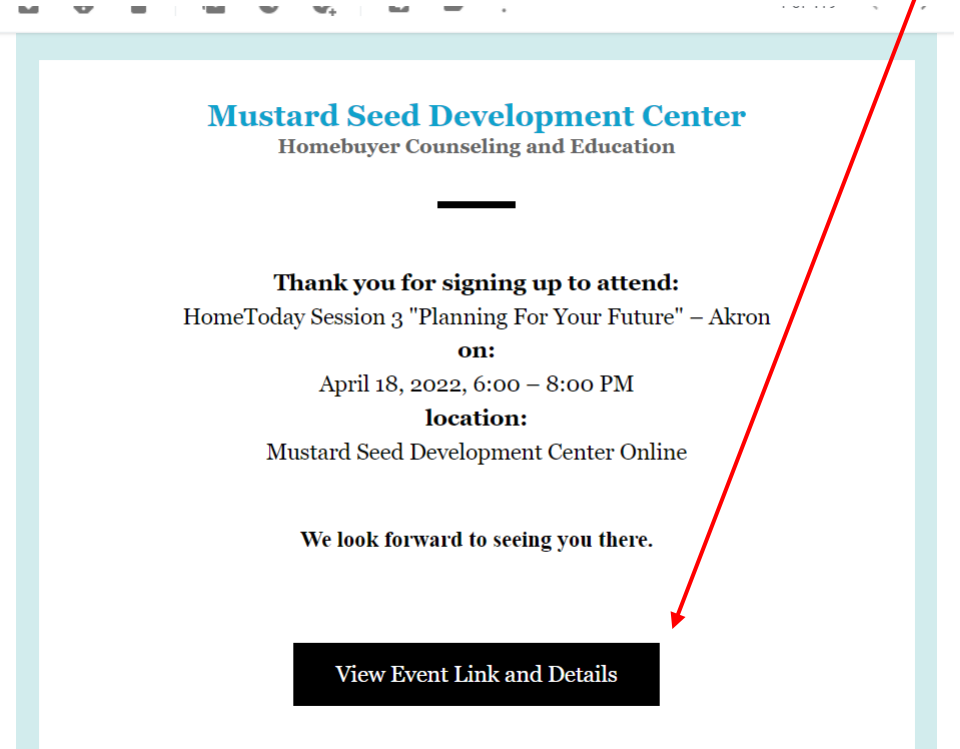

2. and the body of the email will look like this:

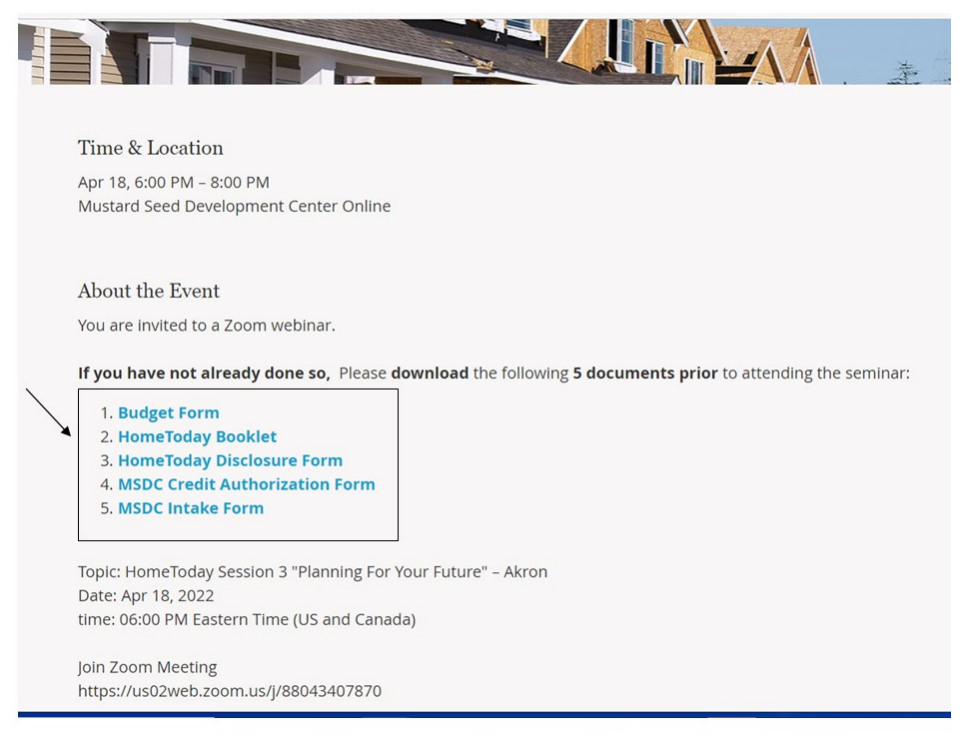

3. Don't forget to click on links to download and print your documents for class

Thanks and see you there!

Each week thereafter you will receive a reminder notice with the new details for each seminar.

Toree Stokes, CEO Mustard Seed Development Centertstokes@mustardseedcdc.comMain Office330-631-0350Office234-260-2640Off Fax234-260-2644Cell Phone330-612-0782